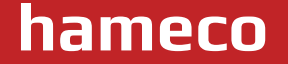

# Intelligent 4K All-in-one Video Bar

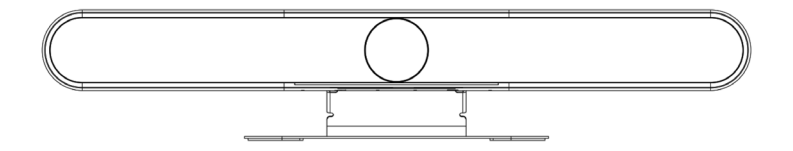

# HV-48 User Manual

# ATTENTION

This manual introduces functions, installations and operations for this product in details. Please read this manual carefully before installation and use.

#### Precautions

This product can only be used in the specified conditions in order to avoid any damage to the camera: 1. Do not expose the product to rain or moisture.

To prevent the risk of electric shock, do not open the case. Installation and maintenance should only be carried out by qualified technicians.

3. Do not use the product beyond the specified temperature, humidity or power supply specifications.
4. Please use a soft dry cloth to clean the camera. If the camera is ver y dirty, clean it with diluted neutral detergent; do not use any type of solvents, which may damage the surface.

#### **Electrical Safety**

Installation and use of this product must strictly comply with local electrical safety standards.

#### Transportation

Avoid any stress, vibration, or moisture during transportation, storage, installation and operation.

#### Installation

1. Do not rotate the camera head violently, otherwise it may cause mechanical failure.

This product should be placed on a stable desktop or other horizont al surface. Do not install the product obliquely, otherwise it may display inclined image.

- 3. Ensure there are no obstacles within rotation range of the holder.
- 4. Do not power on before completely installation.

#### Do not dismantle camera

We are not responsible for any unauthorized modification or dismantling.

#### Magnetic Interference

Electromagnetic fields at specific frequencies may affect the video image. This product is Class A. It may cause radio interference in household application. Appropriate measure is required.

# **Table of contents**

| Attentions                         | 2  |
|------------------------------------|----|
| 1.Quick Start                      | 4  |
| 1.1 Interfaces                     | 4  |
| 1.2 Device startup                 | 4  |
| 1.2.1 Power on                     | 4  |
| 1.2.2 Statue Indicator Light       | 4  |
| 1.3 Video Output                   | 5  |
| 1.4 Audio Input                    | 5  |
| 1.5 Audio Output                   | 5  |
| 2. Product Overview                | 6  |
| 2.1 Product Introduction           | 6  |
| 2.1.1 Dimension                    | 6  |
| 2.1.2 Supplied Accessory           | 6  |
| 2.2 Product Features               | 7  |
| 2.2 Technical Specification        | 8  |
| 3. How to use                      | 11 |
| 3.1 Remote Control                 | 11 |
| 3.2 Menu Setting                   | 12 |
| 3.2.1 Main Menu                    | 12 |
| 3. Maintenance and Troubleshooting | 18 |
| 3.1 Maintanence                    | 18 |
| 3.2 Troubleshooting                | 18 |
| 4. Compliance statement            | 19 |
| 5. Product disposal                | 19 |

# 1. Quick Start

# 1.1 Interfaces

| Interfaces    |                                                                   |
|---------------|-------------------------------------------------------------------|
| USB           | USB audio video in out, type C                                    |
| HDMI          | HDMI video output                                                 |
| LINE IN       | Audio linear input                                                |
| LINE OUT      | 3.5mm linear output                                               |
| Extension Mic | RJ45 extension mic                                                |
| Power jacket  | HEC3800 power socket(DC12V), input AC110V-AC220V, output DC12V/2A |

# 1.2 Device Startup

#### 1.2.1 Power on

Connect device to power socket with DC12V power adapter.

#### 1.2.2 Statue Indicator Light

| Green lights continuously run left<br>to right | Boot initialization in progress                                                                                                    |
|------------------------------------------------|----------------------------------------------------------------------------------------------------|
| Blinking Blue Lights                           | HDMI video output                                                                                                    |
| Lights Turn Blue and Stay 3S                   | Bluetooth pairing finished                                                                                                    |
| Solid Green Light 3S                           | Working statue:<br>When turn off Auto-framing&Voice tracking, all light turn green<br>When turn on Auto-framing&Voice tracking, partial light turn green |
| Blinking Green Light                           | Standby statue( Device on without video)                                                                                                    |
| Solid Red Light                                | Microphone Muted                                                                                                    |
| Green Indicator L ight On/Off                  | Volume up/down                                                                                                    |
| Partial Light Turn Green                       | Partial light turns green according to the voice source                                                                                                  |

# 1.3 Video Output

1. USB Connect device to Pcs through USB cable, and open the video software to select device to output.

HDMI Connect device to monitor through HDMI cable, and then select the correct input source on the monitor to output.

# 1.4 Audio Input

1. Built in audio It is default that the device pick up voice through built in mics.

 Audio input through 3.5mm linear audio cable: Connect to external pickup through 3.5mm audio cable (When connecting to external pickup, audio in automatically switch into external pickup.)

# 1.4 Audio Output

1. Built in speaker: It is default that device output voice through built in speaker.

 Audio output through 3.5mm linear audio cable: Connect to external speaker through 3.5mm audio cable (When connecting to external speaker, audio out automatically switch into external speaker.

6

# 2. Product Overview

# 2.1 Product Introduction

## 2.1.1 Dimension

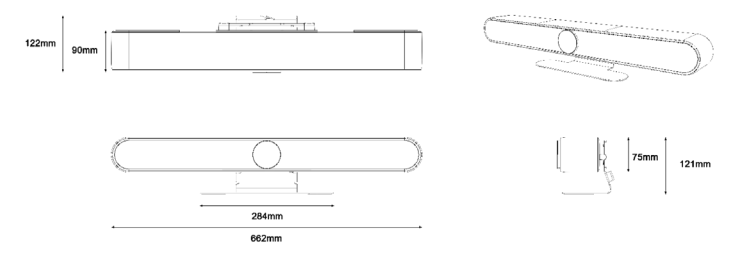

2-1 Dimension

## 2.1.2 Supplied Accessory

| Items                | Quantity | • Supplied $\circ$ Optional |
|----------------------|----------|-----------------------------|
| All in one video bar | 1        | •                           |
| USB Cable            | 1        | •                           |
| Remote control       | 1        | •                           |
| Quick start guide    | 1        | •                           |
| Power adapter        | 1        | •                           |

# 2.2 Product Features

With all in one design, this device has 4K UHD camera, microphone array, high fidelity speaker and electric privacy cover. Boasting powerful functions like face recognition, voice localization, voice tracking, and intelligent noise reduction, this product could automatically adjust the image size according to the number of participants to present the optimal frame. It can also detect the speaker position in real time and lock the target while having a close up, which allows users to have hands free operatio n. This device has 6 array microphone composed of MEMS microphones, and it can also be matched with external cascading microphone and advanced 3A audio algorithm, you will have an exceptional full duplex communication experience.

 Integrated Design : Built in 4K UHD camera, microphone array, high fidelity speaker and electric privacy cover.

 Ultra HD: This device adopts 8 M high quality CMOS image sensor, able to capture 4K ultra HD image to present

true to life image, bringing excellent image resolution and clarity.

•Distortion less Wide Angle Lens: 120° wide angle with no distortion lens allows every participant is on the frame with no need to adjust the camera.

algorithm, sup porting AEC, AGC, ANS processing, and bringing excellent full duplex communication.

• Automatic Privacy Cover: Privacy cover will automatically close to ensure the privacy security.

 Microphone Array: Built in 6 array microphone enable speaker can be tracked in real time. THIS DE-VICE break the distance limitation to provide virtual meeting as if you are there.

•Built in Speaker: Built in dual 10W high quality studio speaker, ensuring every participant can hear and be heard clearly.

 Audio Processing: The audio processing algorithm adopts high fidelity 48K audio sampling rate, lossless audio transmission technology, supports AEC, AGC, ANS processing, bringing high quality calls of 6 meters full duplex.

 Auto Framing: Built in face detection algorithm, automatically detect participant and provide optimal framing.

• Bluetooth 5. 0: Connect mobile phone and other devices through Bluetooth to be used as Bluetooth speaker and microphone.

•Low Noise and High SNR : Low noise CMOS ensure the ultra SNR of image. The advanced 2D, 3D noise reduction technology further reduce the noise while ensuring the image clarity.

 Powerful Compatibility: Compatible with Windows7, windows10, Mac OS 10.10 or higher system, applicable to major cloud based video conference platforms.

#### www.hameco.eu

# 2.3 Technical Specification

| Туре   | Item       | Description                 |                                                                                                    |  |
|--------|------------|-----------------------------|----------------------------------------------------------------------------------------------------|--|
|        | Lens       | FOV                         | 120°(D) /106°(H)/ 72°(V)                                                                                                    |  |
|        |            | Iris                        | F2.0                                                                                                    |  |
|        |            | Focal Length                | 1.89mm                                                                                                    |  |
|        |            | Digital Zoom                | 10X                                                                                                    |  |
|        | Sensor     | High quality CMOS senso     | r, effective pixel 8 million, 16:9                                                                                                    |  |
|        |            | Focus                       | Auto/Manual                                                                                                    |  |
|        |            | Minimum illumination        | 0.5Lux                                                                                                    |  |
|        |            | DNR                         | 2D&3D                                                                                                    |  |
| Camera | Image      | BLC                         | On/Off                                                                                                    |  |
|        |            | Exposure                    | Parameter can be adjusted, and AE<br>(Auto exposure) in available                                                                                                |  |
|        |            | Video adjustment            | Brightness, sharpness, saturation,<br>contrast, white balance, gain, an-<br>ti-flicker, low brightness compen-<br>sation and other parameters can be<br>adjusted |  |
|        |            | Video Format                | HDMI:4KP30,1080P60 compatible<br>downward<br>USB: 4KP30,1080P60 compatible<br>downward                                                                           |  |
|        |            | Video Compression<br>Format | MJPEG, YUY2, H.264, H.265, NV12                                                                                                    |  |
|        |            | Privacy cover               | Automatic privacy cover will close<br>when no image output and open<br>when there are image output.                                                              |  |
|        |            | Privacy Cover               | Built in privacy cover                                                                                                    |  |
| Audio  | Microphone | Microphone                  | 6 X MEMS Microphones                                                                                                    |  |

# www.hameco.eu

## HV-43 user manual

|                        |                            |                                                                                                    | 2                     |  |
|------------------------|----------------------------|----------------------------------------------------------------------------------------------------|-----------------------|--|
| Туре                   | Item                       | Description                                                                                                    |                       |  |
|                        | Microphone                 | Pickup<br>Distance                                                                                                    | 6 meters              |  |
|                        |                            | Frequency<br>Response                                                                                                    | 120 Hz-16 kHz         |  |
|                        |                            | Speaker                                                                                                    | Built in dual speaker |  |
| Audio                  |                            | Voltage                                                                                                    | 2*10W                 |  |
|                        | Speaker                    | Output<br>Voice Pressure                                                                                                    | 80±3 dB 1.0M/1.0W     |  |
|                        |                            | Frequency<br>Response                                                                                                    | 100 Hz-20 KHz         |  |
|                        | Audio<br>Processing        | AEC, AGC , ANS                                                                                                    |                       |  |
|                        | Group Framing              | Automatically adjust the screen size according to the number of partici-<br>pants to present the best framing<br>Track each speaker in real time, and ensure that the speaker is in the<br>center of the screen. |                       |  |
| AI Function            | Speaker<br>Tracking        |                                                                                                    |                       |  |
| Remote<br>control      | Remote<br>control          | Infrared remote control                                                                                                    |                       |  |
|                        | USB                        | USB3.0 audio video output interface, Type C Support UVC1.1, UAC1.0 and<br>higher                                                                                                    |                       |  |
| Physical<br>Interfaces | HDMI                       | HDMI video output interface HDMI also compatible with HDMI2.0 stand-<br>ard                                                                                                    |                       |  |
|                        | LINE IN                    | 3.5mm audio line input interface (when an external pickup is connected,<br>the audio input is automatically switched to the external pickup)                                                                     |                       |  |
|                        | LINE OUT                   | 3.5mm line output, can be connected to external speakers (when con-<br>necting to external speakers, the audio output will automatically switch<br>to external speakers)                                         |                       |  |
|                        | Expansion<br>Mic Interface | RJ45 interface, able to connect to expansion microphone.                                                                                                    |                       |  |
|                        | Power<br>Interface         | HEC3800 power socket (DC12V), input AC110V-AC220V output DC12V/2.5A                                                                                                    |                       |  |

HV-43 user manual

| Туре                   | Item                    | Description                                                                                                   |  |
|------------------------|-------------------------|----------------------------------------------------------------------------------------------------|--|
| Indicator              | Bar-shaped<br>Indicator | While displaying the working status, it can also be lit where the speaker's voice comes from.                 |  |
| Bluetooth              | Bluetooth 5.0           | Can be connected to a mobile phone or other device via<br>Bluetooth as a Bluetooth microphone and speaker     |  |
| Compatibility          | Available<br>System     | Windows 7, Windows 8, Windows 10, Mac OS X, Linux,<br>Android                                                 |  |
| Power Supply<br>Method |                         | Supply power through power adapter                                                                            |  |
| Working<br>Condition   | Storage<br>Temperature  | -10°C ~ +70°C                                                                                                 |  |
|                        | Storage<br>Humidity     | 20% ~ 95%                                                                                                    |  |
|                        | Working<br>Temperature  | -10°C ~ +50°C                                                                                                 |  |
|                        | Working<br>Humidity     | 20% ~ 80%                                                                                                    |  |
|                        | Environment             | Indoor                                                                                                    |  |
| Installation<br>Method | Walling Mount           | Comes with walling mount bracket. While mounting, the cam-<br>era need to be as close to the wall as possible |  |
|                        | Desktop                 | Comes with desktop mounting bracket                                                                           |  |
|                        | Installed on<br>Monitor | Bracket for monitor installation(optional)                                                                    |  |

# 3. How to Use

# 3.1 Remote Control

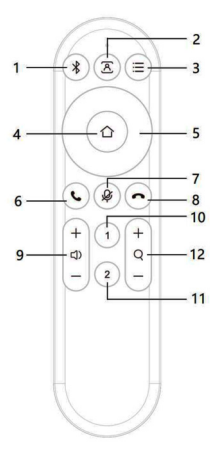

| Number | Function Description          |
|--------|-------------------------------|
| 1      | Bluetooth                     |
| 2      | Auto Framing & Voice Tracking |
| З      | Menu                          |
| 4      | HOME                          |
| 5      | Up, down, left, right         |
| 6      | Answer call                   |
| 7      | Microphone muted              |

11

| Number | Function Description                                                                    |
|--------|-----------------------------------------------------------------------------------------|
| 8      | Reject the incoming call                                                                |
| 9      | Volume up/down                                                                          |
| 10     | Set/call out preset #1 (Long press 3 sec to set preset, short press to call out preset) |
| 11     | Set/call out preset #2 (Long press 3 sec to set preset, short press to call out preset) |
| 12     | Zoom in/out                                                                             |

# 2.1 Menu Setting

#### 3.2.1 Main Menu

Press menu key on remote control, and use arrow to point item to be selected.

| MENU                 |           |
|----------------------|-----------|
|                      |           |
| Language             | English   |
| (Setup)              |           |
| (Exposure)           |           |
| (Color)              |           |
| (Image)              |           |
| (Noise Reduction)    |           |
| (Video Format)       |           |
| (Verion)             |           |
| (Restore Default)    |           |
|                      |           |
| [↑↓]Select [← →]Char | nge Value |

## HV-43 user manual

#### 1) Language

Move arrow to (Language), and press ( $\leftarrow \rightarrow$ )to change the option

#### 2) Setting

Move arrow to (Setting), and press (HOME) to enter the exposure interface.

| Default      |
|--------------|
| Close        |
| Medium       |
| Close        |
| Medium       |
| 5X           |
| Smart Mode   |
| Close        |
| Close        |
| BULK         |
| Change Value |
|              |
|              |

Image Style: Default/standard/clear/bright/soft

#### Auto Framing: On/off

Auto Framing Sen: High/medium/low

Max Framing: 3X/5X/10X

#### HV-43 user manual

14

Voice Tracking: On/off

Voice Tracking Sen: High/medium/low

Locate Mode: Smart mode/pan mode/movie mode/discussion mode

Prompt Info: On/off

Menu Mirror: On/off

#### Transfers Mode: Bulk/synchronization

#### 3) Exposure

Move arrow to (exposure), press (HOME) to enter exposure interface.

| /                               |      |
|---------------------------------|------|
| EXPOSURE                        |      |
|                                 | = =  |
| Mode                            | Auto |
| EV                              | OFF  |
| BLC                             | DFF  |
| Flicker                         | 50Hz |
| G.Limit                         | 6    |
| DRC                             | 4    |
|                                 |      |
| [↑↓]Select [← →]Change<br>Value | e    |
|                                 |      |

Exposure mode: Auto/manual/shutter priority/bright priority

Exposure Compensation( EV ): On/off

Compensation Level: -7 -7( only available in EV mode on)

BLC: On/off ( only available in auto mode)

Anti-Flicker: 50Hz, 60Hz, off (only available in auto, iris priority, bright priority mode)

Gain Limit: 0-15(only available in auto, iris priority, bright priority mode)

Dynamic Range: 1 8, off

Shutter Priority: 1/30, 1/50, 1/60, 1/90, 1/100, 1/120, 1/180, 1/250, 1/350, 1/500, 1/1000, 1/2000, 1/3000, 1/4000, 1/6000, 1/10000 (only available in manual, and shutter priority mode)

Bright: 0 23 (only available in bright priority)

#### 4) Color

Move arrow to (color), and press (HOME) to enter color page.

| COLOR           |         |
|-----------------|---------|
|                 |         |
| WB Mode         | Auto    |
| RG Tuning       | 0       |
| RW Tuning       | 0       |
| Saturation      | 100%    |
| Hue             | 4       |
| AWB Sensitivity | High    |
| [↑↓]Select [← → | ]Change |
| Value           |         |
|                 |         |

**WB Mode:** Auto/manual/one push/specified temperature

RG Tuning: -10 ~ 10

**AWB Sensitivity:** High/medium/ low(only available in auto mode) Saturation: 0 ~ 127

Blue Tuning: -10 ~ 10

Hue: 0 ~ 8

16

5) Image Move arrow to (image), and press (HOME) to enter image page.

| / |                 |                | ~ |
|---|-----------------|----------------|---|
| ( | IMAGE           |                |   |
|   |                 |                |   |
|   | Brightness      | 7              |   |
|   | Contrast        | 7              |   |
|   | Sharpness       | 5              |   |
|   | Flip-H          | OFF            |   |
|   | Flip-V          | OFF            |   |
|   | B&W-Mode        | Color          |   |
|   | Gamma           | Default        |   |
|   | Low-Light Mode  | Close          |   |
|   | [ ↑ ↓]Select [← | →]Change Value |   |
|   |                 |                |   |
|   |                 |                |   |

| Brightness: 0 ~ 14                                   | <b>Contrast:</b> 0 ~ 14 | <b>Sharpness:</b> 0 ~ 15 |
|------------------------------------------------------|-------------------------|--------------------------|
| Flip-H: On/off                                       | FlipV: On/off           | B&W Mode: Color/B&W      |
| <b>Gamma:</b> Default , 0.34 ,<br>0.39 , 0.47 , 0.50 | Low Light Mode: On/off  |                          |

6) Noise Reduction Move arrow to (Noise Reduction ), and press (HOME) to enter Noise Reduction page.

17

## HV-43 user manual

| /                            |                 |       |  |  |
|------------------------------|-----------------|-------|--|--|
|                              | NOISE REDUCTION |       |  |  |
|                              |                 | = = = |  |  |
|                              | NR-2D           | OFF   |  |  |
|                              | NR-3D           | 4     |  |  |
| [↑↓]Select [← →]Change Value |                 |       |  |  |
|                              |                 |       |  |  |

**2D NR:** Auto, manual 1 ~ 7

3D NR: Off, 1 ~ 8

#### 7) Version Move arrow to (version).

|                |       |            | ` |
|----------------|-------|------------|---|
| VERSION        |       |            |   |
|                |       |            |   |
| Camcra Version | 1.0.0 | 2020-12-16 |   |
| Audio Version  | 1.0.0 | 2022-5-19  |   |
|                |       |            |   |
|                |       |            |   |

#### 8) Restore Default

Move arrow to (restore default), and press (HOME) to enter RESTORE DEFAULT page.

| / |                 |          |  |    |   |
|---|-----------------|----------|--|----|---|
|   | RESTORE DEFAULT |          |  |    |   |
|   |                 |          |  |    |   |
|   | Restore         | Default? |  | NO |   |
|   |                 |          |  |    |   |
|   |                 |          |  |    |   |
| 5 |                 |          |  |    | / |

Restore default: Yes/no (color style and video format cannot be restored)

# 3. Maintenance and Troubleshooting

#### 3.1 Camera Maintenance

1) Please disconnect the camera if it is not used for a long time.

2) Use soft cloth or tissue to clean the camera cover.

3) Wipe it with a soft, dry cloth when cleaning the camera lens. Wipe it gently with a mild detergent if needed. Do not use strong or corrosive detergents to avoid scratching the lens and affecting the image.

## 3.2 Troubleshooting

#### 1) No video output

- a. Check whether USB cable connected well and power indicator light is ON.
- b. Whether the machine could do self-check after restarted.
- c. Restart the computer to check whether it is normal.
- d. Check whether the video output cable or video display is normal.
- f. Check whether the camera is well recognized by PC.

#### 2) No image sometimes

- a. Check whether USB cable connected well and power indicator light is ON.
- b. Whether the machine could do self-check after restarted.
- c. Restart PC.
- d. Check whether the camera is well recognized by PC.

#### 3) Image dithering when zoom-in or zoom-out

- a. Check whether the camera installation position is solid.
- b. Whether there is shaking machine or objects around the camera.

#### 4) Remote Controller cannot work

- a. Re-match the camera and the wireless remote controller
- b. Set the camera address to 1. (The camera address would be back to 1 after restore default setting)
- c. Check whether the battery is installed on the remote controller or low .
- d. Check the camera working mode is the normal operating mode. (see Table 2.2 and Table 2.3)
- e. Exit the menu, the menu only displayed under MJPG/H.264/H.265 compression format.

# 4. Compliance statement

This device complies with the related CE standards.

# 5. Product disposal

## Safety

For your own safety, this product should only be used with CE and RoHS approved equipment. Using this headset with non-approved equipment would void the warranty of this product.

## **Disposal of your product**

Municipal waste stream. Old appliances must be collected separately in order to optimise the recovery and recycling of the materials to reduce the impact on human health and the environment. The crossed out "wheeled bin" symbol on the product reminds you of your obligation that when you dispose of the appliance, it must be separately collected. Consumers should contact their local authority or retailer for information concerning the correct disposal of their old appliance.

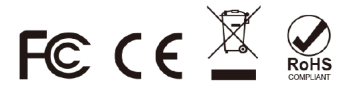